## KSRTC കൺസെഷന് വേണ്ടി സ്ക്കളകൾക്കുള്ള മാർഗനിർദ്ദേശങ്ങൾ:

- സർക്കാർ, എയ്ഡഡ് സ്കൂളുകളുടെ പട്ടിക <u>www.concessionksrtc.com</u> വെബ് സൈറ്റിൽ പ്രസിദ്ധീകരിച്ചിട്ടുണ്ട്.
- ഇതിൽ ഉൾപ്പെട്ട സർക്കാർ, എയ്ഡഡ് സ്ക്ലൂളകൾക്ക് മേൽ വെബ് സൈറ്റിൽ പ്രവേശിച്ച് School/college Login എന്ന ലിങ്ക മുഖേന ലോഗിൻ പേജിൽ എത്തി Forgot password പാസ് വേർഡ് ലിങ്ക മുഖേന reset ചെയ്ത് ലോഗിൻ ചെയ്യാവുന്നതാണ്.
- 3. ലിസ്റ്റിൽ ഉൾപ്പെട്ടിട്ടില്ലാത്ത സർക്കാർ, എയ്ഡഡ് സ്കൂളുകൾ ഉൾപ്പെടെയുള്ള മറ്റ സ്ഥാപനങ്ങൾ താഴെ പറയും പ്രകാരം രജിസ്ട്രേഷൻ നടത്തേണ്ടതാണ്. എങ്കിൽ മാത്രമേ വിദ്യാർത്ഥികൾ അപേക്ഷിക്കുന്ന സമയത്ത് ബന്ധപ്പെട്ട സ്ക്കൾ ലഭ്യമാക്ര. ക്ടാതെ സ്ഥാപനത്തിന്റെ ഇമെയിൽ വിലാസത്തിലൂടെ മാത്രമേ ലോഗിൻ വിശദാംശങ്ങൾ ലഭ്യമാക്ര.

## KSRTC <mark>കൺസെഷൻ അപേക്ഷക്കായി സ്കളകൾ രജിസ്റ്റർ ചെയ്യന്ന വിധം</mark>:

- *www.concessionksrtc.com* എന്ന വെബ് സൈറ്റിൽ ഇടത് വശത്തായി കാണുന്ന School Registration എന്ന് സെലക്ട് ചെയ്യക.
- ശേഷം ആവശ്യപ്പെടുന്ന എല്ലാ വിവരങ്ങളും തെറ്റ് കൂടാതെ രേഖപ്പെടുത്തുക.
- അപേക്ഷ KSRTC ചീഫ് ഓഫീസിൽ പരിശോധിക്കുന്നതാണ്. അപേക്ഷയുടെ നിജസ്ഥിതി സ്കൂളിന്റെ ലോഗിൻ പേജിൽ നിന്നും അറിയാൻ സാധിക്കുന്നതാണ്.
- KSRTC അംഗീകരിച്ചു കഴിഞ്ഞാൽ മാത്രമേ വിദ്യാർത്ഥികൾക്ക് അപേക്ഷിക്കുന്ന സമയത്ത് സ്ക്കൾ തെരഞ്ഞെടുക്കാനാക്ര. അപേക്ഷ നിരസിക്കുന്നെങ്കിൽ എന്ത് കാരണം കൊണ്ടാണ് നിരസിച്ചത് എന്ന് ബന്ധപ്പെട്ട സ്ക്കൾ ലോഗിനിൽ നിന്നം അറിയാവുന്നതാണ്.

## 4. <u>വിദ്യാർത്ഥികളടെ പ്രഥമ വിവരങ്ങൾ പരിശോധിക്കുന്നതും വെരിഫൈ ചെയ്യന്നതും</u>:

 <u>www.concessionksrtc.comഎന്ന</u> വെബ് സൈറ്റ് തറക്കുക. പ്രസ്തത പേജിലെ മുകളിൽ വലത്ര വശത്തായി കാണുന്ന School/College Login എന്ന ടാബിൽ ക്ലിക്ക് ചെയ്യുക. സ്ക്കളുകളുടെ ലോഗിൻ വിശദാംശങ്ങൾ ഉപയോഗിച്ച് പേജ് തുറക്കുക.

|                                               | English A· (A) A+                                                                                                    | c) 🖻 🕰                                                     |
|-----------------------------------------------|----------------------------------------------------------------------------------------------------|------------------------------------------------------------|
| College-School Authorit<br>Kendriya Vidyalaya | Hi, welcome Kendriya Vidyelaya !     Application     Jashboard / Project     Total Applications     Total Application     Total 31     Total     Total     Total     Total                                                                                                    | Pending Application 15 Rejected Applications Total Count 2 |
| ₹ Online Payment                              |                                                                                                    | _                                                          |
| Payment Details                               | STATISTICS APPLICATIONS TODAY APPLICATION STATU                                                                                                    | IS                                                         |
| Approved Applicatio                           |                                                                                                    | Rejected                                                   |
| Reports                                       | and a constant of the second second s | 25.93%<br>Rejected                                         |
|                                               | Copyright to zvzz kSRIC. Designed with ♥ by Kawika Technologies All rights reserved.                                                                                                    | A state                                                    |

 പ്രസ്തത ഹോം പേജിന്റെ ഇടത് ഭാഗത്തായി കാഌന്ന Application of Students എന്ന ടാബിൽ ക്ലിക്ക് ചെയ്താൽ നിങ്ങളുടെ സ്കൂളിൽ കൺസെഷന് വേണ്ടി അപേക്ഷിച്ച എല്ലാ വിദ്യാർത്ഥികളുടെയും ലിസ്റ്റ് കാണാനാകുന്നതാണ്.

| at the                            | ≡ Eng                | lish A- A    | A+                       |         |         |             |          |               |                |            | :       | ; 🗗 🕫  |
|-----------------------------------|----------------------|--------------|--------------------------|---------|---------|-------------|----------|---------------|----------------|------------|---------|--------|
| College-School Authorities        | Student Applications |              | Name Stude               |         | Student | nt Id Class | Class    | Mobile Number |                |            |         |        |
| Kendriya Vidyalaya                | ALC ALC DE LA CALLER |              |                          |         |         |             |          |               |                |            |         | Search |
| 🚡 Dashboard                       |                      |              |                          |         |         |             |          |               |                |            |         |        |
| ₹ Online Payment                  | 01                   |              |                          |         |         |             |          |               |                |            |         |        |
| Payment Details                   | Snow                 | 10 v entries | APPLICATION              | STUDENT |         | DIVISION/   |          |               | CREATED        | CREATED    |         |        |
| Application Of Students >         | SL                   | STUDENT NAME | NUMBER                   | ID      | CLASS   | STREAM      | LOCATION | MOBILE NO.    | DATE           | TIME       | STATUS  | ACTION |
| D> Approved Applications >        | 1                    | sdfsdfs      | ksrtc-<br>16813006691465 | 123     | v       | v           | sds      | 1478523695    | 03-05-<br>2023 | 3:04<br>PM | Pending | 000    |
| Reports                           | 2                    | vdhdjddndnnd | ksrtc-<br>16813006691482 | 12      | 10      | j           | hdnndnd  | 1234567809    | 25.05.2023     | 5:27<br>PM | Pending | 000    |
|                                   | 3                    | shiibinbiju  | ksrtc-<br>16813006691485 | 12      | sdfsfs  | sdfsdf      | sfsdf    | 8921135117    | 25.05.2023     | 6:05<br>PM | Pending | 000    |
|                                   | 4                    | vdhdjddndnnd | ksrtc-<br>16813006691483 | 12      | 10      | 1           | hdnndnd  | 1234567809    | 25.05.2023     | 5:39<br>PM | Pending | 00     |
|                                   | 5                    | shibin       | ksrtc-<br>16813006691464 | 1234    | v       | v           | dfgd     | 1478523695    | 03-05-<br>2023 | 2:36<br>PM | Pending | 00     |
|                                   | 6                    | shiibinbiju  | ksrtc-<br>16813006691484 | 12      | sdfsfs  | sdfsdf      | sfsdf    | 8921135117    | 25.05.2023     | 6:03<br>PM | Pending | 000    |
| https://ksttc.kawikatech.com/home | 7                    | rose         | ksrtc-<br>16813006691488 | 12      | 10      | а           | rvm      | 7561007839    | 29.05.2023     | 4:57<br>PM | Pending | 00     |

- ഓരോ വിദ്യാർത്ഥിക്ക് നേരെയും വലതു വശത്തായി കാണുന്ന VIEW ബട്ടണിൽ ക്ലിക്ക് ചെയ്താൽ ബന്ധപ്പെട്ട വിദ്യാർത്ഥികളുടെ വിശദ വിവരങ്ങൾ ലഭ്യമാണ്. ഇത് പ്രകാരം അപേക്ഷ അംഗീകരിക്കുകയോ നിരസിക്കുകയോ ചെയ്യാവുന്നതാണ്. ഇതിനായി APPROVE, REJECT എന്നീ ബട്ടണുകൾ ഉപയോഗിക്കാവുന്നതാണ്.
- ഓരോ വിദ്യാർത്ഥിയുടെയും അപേക്ഷയുടെ നിജസ്ഥിതി STATUS എന്ന കോളത്തിൽ ലഭ്യമാണ്.
- 5. വിദ്യാർത്ഥി കൺസെഷൻ ഫീസ് അടക്കേണ്ട വിധം:

ബന്ധപ്പെട്ട വിദ്യാർത്ഥി അവരുടെ Login ld, Password ഉപയോഗിച്ച് കൺസെഷൻ പോർട്ടലിൽ പ്രവേശിക്കേണ്ടതും, ഇടതു വശത്തായി കാണുന്ന ONLINE PAYMENT എന്ന ടാബിൽ ക്ലിക്ക് ചെയ്ത് ടി തുക ഓൺലൈൻ മുഖേന അടയ്ക്കേണ്ടതാണ്.